## Activating a License Using a Product Key or PAK

Before activating a license using a product key or a product authorization key (PAK), ensure the following.

- Your NAS is connected to the internet.
- You are signed in to myQNAPcloud.

You can activate a license with a product key or PAK. You may find a product key printed on a physical copy of your product. A product key contains 25 characters and always starts with the letter P.

On the other hand, you may obtain a product authorization key (PAK) if you purchase a license from the old QNAP License Store. A PAK contains 24 digits of random numbers.

- 1. Open License Center.
- 2. Go to My Licenses.
- 3. Click Activate License.
- 4. The License Activation window appears.
- 5. Select Activate with a Product Key or PAK.
- 6. Specify the key.
- 7. Read and agree to the terms of service.
- 8. Click Verify Key.
- 9. Verify the license information.
- 10. Click Activate.

The license is activated.

A confirmation message appears.

11. Click Close.

The license appears on the list of active licenses.